## CARA MENJALANKAN PROGRAM

Metode 1 : Menjalankan program dari website

- 1. Membuka website dengan url https://ortindo.under.my.id
- Setelah website terbuka, user akan diarahkan ke halaman utama (homepage), di mana user dapat melihat daftar produk cetak yang tersedia pada menu Produk.
- Jika user adalah customer, maka user diharuskan mendaftar dan/atau login ke sistem untuk melakukan pemesanan produk cetak secara online. Setelah login, user dapat mengisi form pemesanan dan mengunggah file yang ingin dicetak.
- 4. Jika user adalah admin, maka user diharuskan login ke sistem agar bisa masuk ke halaman dashboard. Di halaman dashboard, admin dapat mengelola data produk, kategori, serta memantau dan mengelola pesanan yang masuk.
- 5. Untuk login sebagai admin dapat mengakses ortindo.under.my.id/admin, gunakan akun berikut:
  - Email : muh.khoirulfajri.mkf@gmail.com
  - Password : 123
- 6. Setelah login, customer dapat memilih produk yang diinginkan, mengisi detail pesanan, dan mengunggah bukti pembayaran. Sistem akan menampilkan status pesanan yang dapat dipantau oleh customer melalui halaman profil.

Metode 2 : Menjalankan program dari local PC

- Lakukan git clone atau download program dari repository berikut: https://github.com/khoirulfajri/websiteOrtindo.git
- Jika menggunakan git clone, pindahkan ke htdocs atau folder localhost lainnya, jika menggunakan download ekstrak file zip dan pindahkan ke htdocs atau folder localhost lainnya.
- 3. Buat database di phpmyadmin.
- 4. Kemudian buka file dari VS Code.
- 5. Seletah sudah terbuka di VS Code dan buka terminal, ketikan "composer install".
- Edit file .env dan masukkan informasi database yang telah dibuat di phpMyAdmin agar bisa diintegrasikan ke sistem.
- 7. Buka terminal di VS Code, ketikan "php artisa serve" untuk menjalankan program.
- 8. Buka Browser lalu ketikan https://localhost:8000
- Setelah website terbuka, user akan diarahkan ke halaman utama (homepage), di mana user dapat melihat daftar produk cetak yang tersedia pada menu Produk.
- Jika user adalah customer, maka user diharuskan mendaftar dan/atau login ke sistem untuk melakukan pemesanan produk cetak secara online. Setelah login, user dapat mengisi form pemesanan dan mengunggah file yang ingin dicetak.

- Jika user adalah admin, maka user diharuskan login ke sistem agar bisa masuk ke halaman dashboard. Di halaman dashboard, admin dapat mengelola data produk, kategori, serta memantau dan mengelola pesanan yang masuk.
- 10. Untuk login sebagai admin dapat mengakses ortindo.under.my.id/admin, gunakan akun berikut:
  - Email : muh.khoirulfajri.mkf@gmail.com
  - Password : 123
- 9. Setelah login, customer dapat memilih produk yang diinginkan, mengisi detail pesanan, dan mengunggah bukti pembayaran. Sistem akan menampilkan status pesanan yang dapat dipantau oleh customer melalui halaman profil.